## TRAKYAKARİYER

### İşyeri Uygulama

**İşyeri Uygulama Nedir? (Uygulamalı Eğitim Modeli)** Temel amacı belirli mesleklere yönelik nitelikli insan gücü yetiştirmek olan Meslek Yüksekokulları; geleceğimizin teminatı olan gençlerimize; bilgi, beceri, davranış ve birlikte iş görme alışkanlığı kazandırmak suretiyle hayata hazırlanmasında ve iş dünyasının ihtiyaç duyduğu nitelikli insan gücünün yetiştirilmesinde önemli bir yere sahiptir. Ülkemizin gereksinimi olan kaliteli meslek eğitimi almış, sorumluluk sahibi, üretken ve yetkin nitelikli eleman yetiştirmeyi amaç edinen Yüksekokul programlarında 4 yarıyıllık eğitim-öğretim, teorik ve uygulamalı olarak yürütülmektedir.

- 3 döneminin okulda ders,
- 1 dönemin işletmelerde uygulamalı olarak yapılması ile iş ve meslek hayatına hazırlamaktayız.

| indisera                       | İşyeri Uygulama Talebi Oluş                                                                | sturabilir, Oluşturduğunuz Talepleri | Düzenleyebilir, Durumlarını Görebilirsiniz |                         |                             |           |  |  |  |
|--------------------------------|--------------------------------------------------------------------------------------------|--------------------------------------|--------------------------------------------|-------------------------|-----------------------------|-----------|--|--|--|
| Hoşgeldiniz, sn. Ertaç Papratl | işyeri Uygulama Taleplerim                                                                 |                                      |                                            |                         |                             |           |  |  |  |
| LII DURUM                      | 🛓 Yeni Bireysel iyyeri Uygulama Talebi Oluştur 🔹 Yeni Toplu iyyeri Uygulama Talebi Oluştur |                                      |                                            |                         |                             |           |  |  |  |
| 🔘 HESAP GÜNCELLE 👻             | Q, Kayıt ara                                                                               |                                      |                                            |                         |                             |           |  |  |  |
| 💷 İlanlarım 👻                  | Talep Türü                                                                                 | Üniversite                           | Akademik Birim                             | Bölüm                   | Talep Edilen Öğrenci Sayısı | Durum     |  |  |  |
| 📃 YENİ İLAN OLUŞTUR 🗸          | Toplu Öğrenci Talebi                                                                       | Trakya Üniversitesi                  | Mühendislik Fakültesi                      | Bilgisəyər Mühendisliği | 20                          | Onaylandı |  |  |  |
|                                | Listelenecek Kayıt Sayısı                                                                  | Listelenecek Kayıt Sayısı 30 🔹       |                                            |                         |                             |           |  |  |  |
|                                |                                                                                            |                                      |                                            |                         |                             |           |  |  |  |
| (1) сисран                     | TRAKYAKARIYER - STAJ İŞLEMLER                                                              | I YÖNETIM PANELI                     |                                            |                         |                             |           |  |  |  |

#### İşuy Taleplerim

İŞUY(İşyeri Uygulama) işlemlerinizi ve taleplerinizi yönettiğiniz menüdür.

1. **Yeni Bireysel İşyeri Uygulama Talebi Oluştur.** Bireysel olarak İşyeri Uygulama kapsamında anlaştığınız öğrenciyi T.C. Kimlik No. yazarak, bağlı bulunduğu üniversiteden talep

## TRAKYAKARİYER

| oluşturabilirs                 | iniz.                                               |                                                                                                    |                             |                  |
|--------------------------------|-----------------------------------------------------|----------------------------------------------------------------------------------------------------|-----------------------------|------------------|
| indisera                       | lşyeri Uygulama Talebi Oluşturabilir, Oluşturduğunu | Bireysel İşyeri Uygulama Talebi Oluştur ×                                                                                                   |                             |                  |
| Hoşgeldiniz, sn. Ertəç Paprətl | İşyeri Uygulama Taleplerim                          | Öğrendinin T.C. Kümlik Numarası Q. Öğrendi Bilgilerini Getir                                                                                |                             |                  |
| tit DURUM                      | 2 Yeni Bireysel İşyeri Uygulama Talebi Oluştur      | Lüffen bireyset talep oluşturmak istediğiniz öğrencinin T.C. kimlik numarasını yukandaki<br>alana girip öğrenci bilgilerini kontrol ediniz. |                             |                  |
| 🕘 HESAP GÜNCELLE 👻             | C. Kayıt ara                                        | Kapet Olisjlur                                                                                                    | Talep Edilen Öğrenci Sayısı | Durum            |
| 📃 YENİLAN OLUŞTUR 👻            | Toplu Öğrenci Təlebi Trakça Üniversitəsi            |                                                                                                    | 20                          | Onaylandı        |
| E ILAN BAŞVURULARI             | Listelenecek Kayıt Sayısı 30 •                      |                                                                                                    | 4 geri 1-1 to               | plamda 1 ileri ▶ |
|                                |                                                     |                                                                                                    |                             |                  |
| ii işuv işlemleri              |                                                     |                                                                                                    |                             |                  |
|                                |                                                     |                                                                                                    |                             |                  |
|                                |                                                     |                                                                                                    |                             |                  |
|                                |                                                     |                                                                                                    |                             |                  |
|                                |                                                     |                                                                                                    |                             |                  |
| ( <sup>1</sup> ) Çiroş yap     | TRAKYAKARIYER - STAJ İŞLEMLERI YÖNETIM PANELI       |                                                                                                    |                             |                  |

2. **Yeni Toplu İşyeri Uygulama Talebi Oluştur** İşyeri Uygulama kapsamında toplu olarak Öğrenci istediğiniz takdirde kullanacağınız menüdür.

| indisera                       |                                                   | Toplu İşyeri Uygulama Talebi Oluştur 🛛 🗙                                |                              |           |  |
|--------------------------------|---------------------------------------------------|-------------------------------------------------------------------------|------------------------------|-----------|--|
| Haşgeldiniz, sn. Ertaç Papratl | İşyeri Uygulama Talebi Oluşturabilir, Oluşturduğu | Öğrenci Talep Edilecek Akademik Birim *                                 |                              | _         |  |
|                                | İşyeri Uygulama Taleplerim                        | Öğrenci Talep Edilecek Bölüm *                                          |                              |           |  |
| 🔘 HESAP GÜNCELLE 🔻             | Leveni Bireysel İşyeri Uygulama Talebi Oluştur    | Öğrenci Talep Edilecek Dönem *                                          |                              |           |  |
| 💷 Ilanlarim 👻                  |                                                   | 2018 - Temmuz Staj Dönemi (Başlangıç : 2018-06-25 - Bitiş : 2018-08-17) |                              |           |  |
| 🗐 YENİ İLAN OLUŞTUR 👻          | Talep Türü Üniversite                             | Talep Edilecek Öğrenci Sayısı                                           | Talep Edilen Öğrenci Sayısı  | Durum     |  |
|                                | Toplu Öğrenci Talebi Trakya Üniversi              | 20 4                                                                    | 20                           | Onaylandı |  |
| LAN BAŞVURULARI                | Listelenecek Kayıt Sayısı 30 🔻                    | lşyeri Eğitim Sorumlusu Adı & Soyadı *                                  | ∢geri 1-1 toplamda 1 ileri ) |           |  |
| 😚 işyeri uygulama 👻            |                                                   | İşveri Eğitim Sorumlusu Telefon Numarası *                              |                              |           |  |
| T ISUY TALEPLERM               |                                                   | (532)-777-4545                                                          |                              |           |  |
| ii ISUY ISLEMLERI              |                                                   | İşyeri Eğitim Sorumlusu E-Posta *                                       |                              |           |  |
|                                |                                                   | ertac@indisera.com                                                      |                              |           |  |
|                                |                                                   | İşyeri Eğitim Sorumlusu Lisans Derecesi *                               |                              |           |  |
|                                |                                                   | BILGISAYAR MÜHENDISI                                                    |                              |           |  |
|                                |                                                   |                                                                         |                              |           |  |
|                                |                                                   | Kapat Oluştur                                                           |                              |           |  |
|                                |                                                   | 9 10                                                                    |                              |           |  |
|                                |                                                   |                                                                         |                              |           |  |
|                                |                                                   |                                                                         |                              |           |  |
| CIKIŞ YAP                      |                                                   |                                                                         |                              |           |  |
|                                |                                                   |                                                                         |                              |           |  |

- 3. **Öğrenci Talep Edilecek Akademik Birim** Öğrenci Talep edeceğiniz Üniversite ve Akademik Birim seçtiğiniz alan.
- 4. **Öğrenci Talep Edilecek Bölüm** Öğrenci talep edeceğiğiniz bölümü seçtiğiniz alan.
- 5. **Öğrenci Talep Edilecek Dönem** Üniversite tarafından belirlenmiş dönemlerden seçeceğiniz alan.
- 6. Talep Edilecek Öğrenci Sayısı İşyeri Uygulama için talep edilecek toplam öğrenci sayısı.
- 7. İşyeri Eğitim Sorumlusu Adı & Soyadı İşyeri Eğitim Sorumlusunu seçeceğiniz alan.
- 8. **İşyeri Eğitim Sorumlusu Telefon Numarası** İşyeri Eğitim Sorumlusuna ait telefon numarasını gireceğiniz alan.
- 9. **İşyeri Eğitim Sorumlusu E-Posta** İşyeri Eğitim sorumlusunun e-posta adresinin girileceği alan.
- 10. **İşyeri Eğitim Sorumlusu Lisans Derecesi** İşyeri Eğitim Sorumlusu Lisans Derecesini gireceğiniz alan.
- 11. Kapat Talebinizi kayıt altına almadan pencereyi kapatacağınız alan.
- 12. Oluştur butonu ile talebinizi kayıt altına alabilir ve yetkili birimlere ulaştırabilirsiniz.

# TRAKYAKARİYER